# ZOOMの使い方

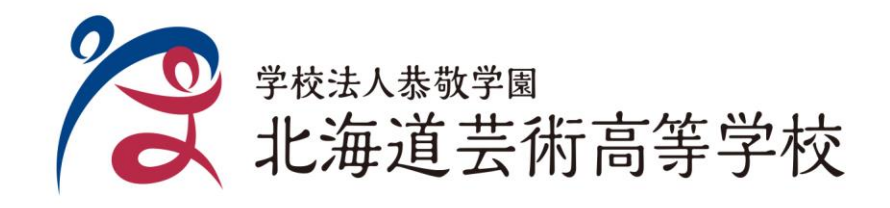

アプリのインストール

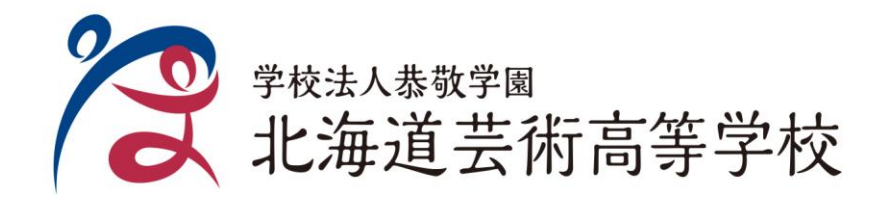

**アプリのインストール**(スマフォ/タブレット)

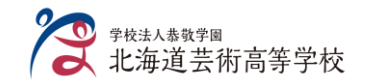

#### <mark>以降の説明は、iphone の画面で説明をします。機能などはほぼ同じになります。</mark>

©マッシュ&ルーム

#### ipad

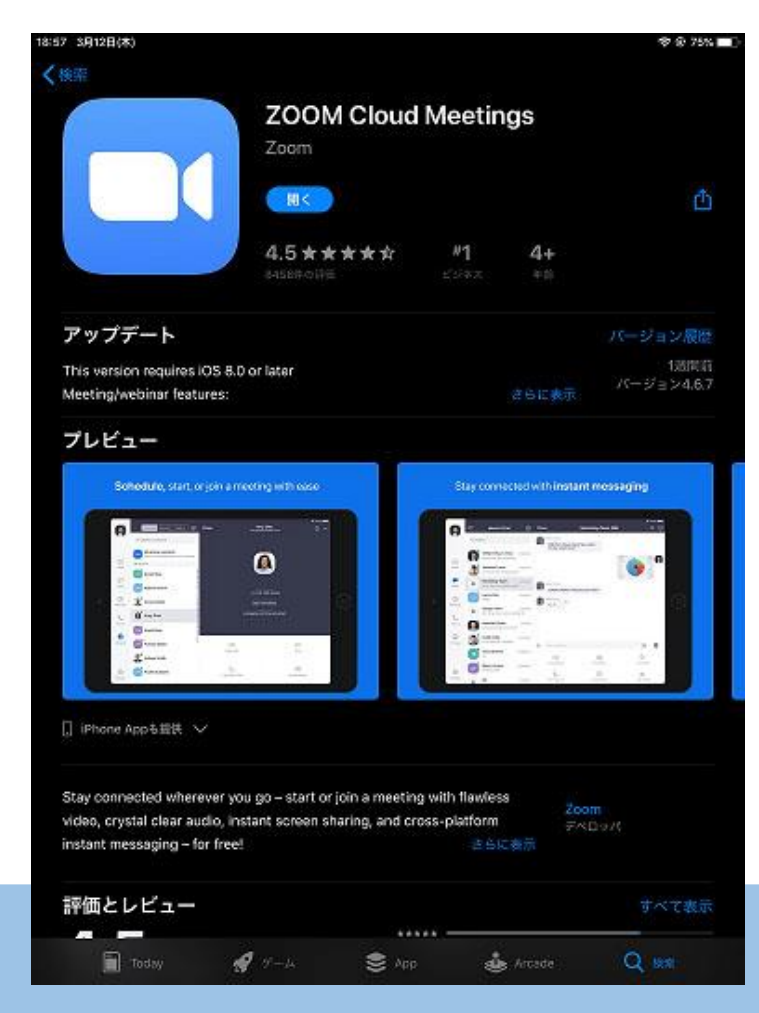

#### iPhone

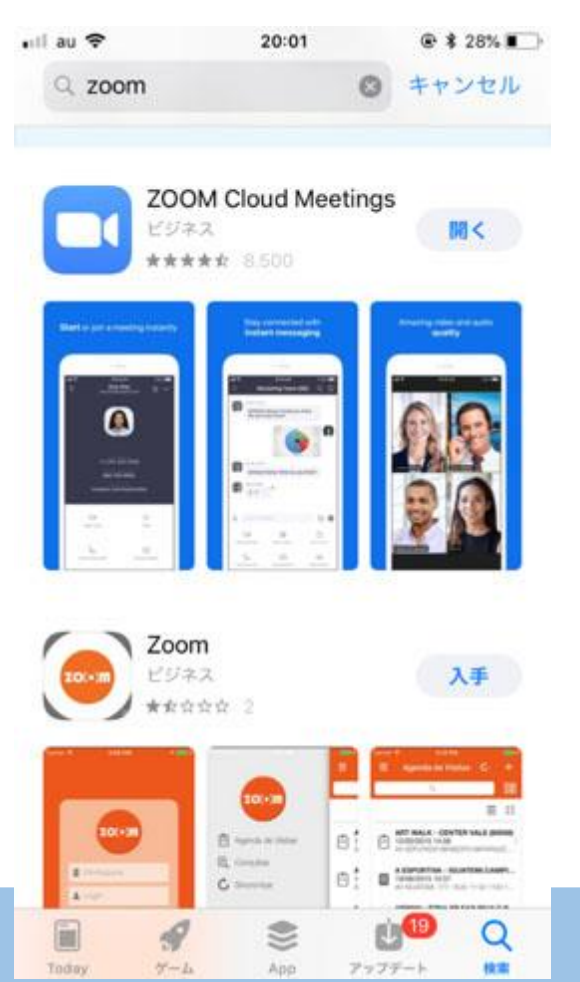

#### Android

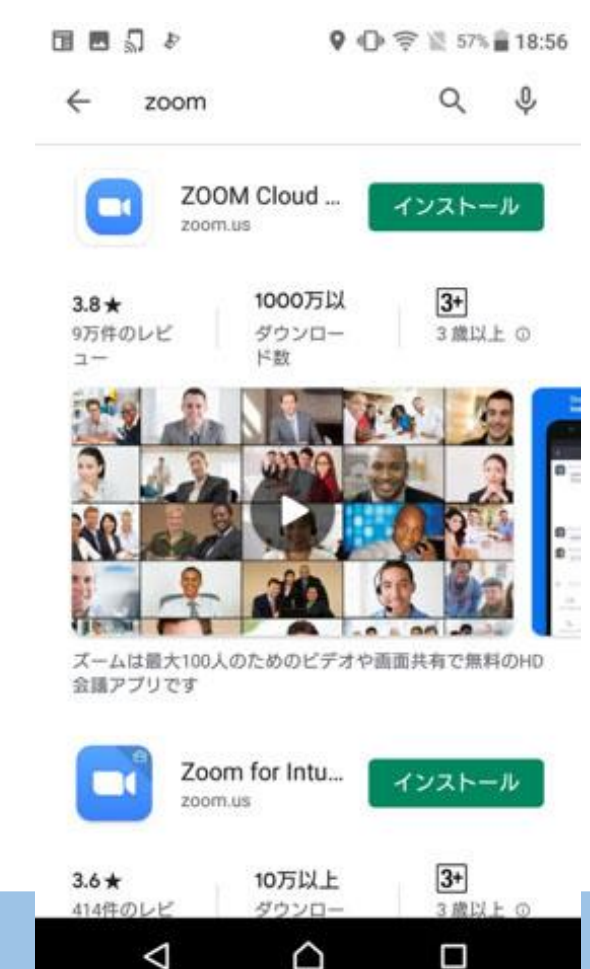

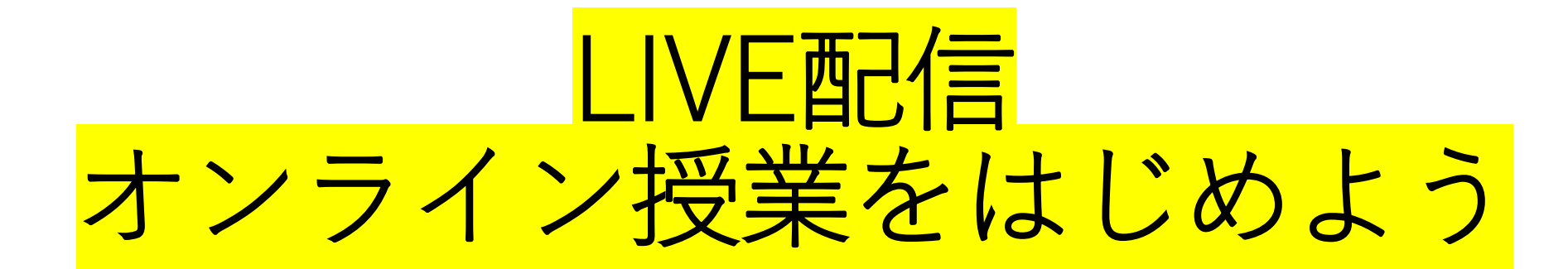

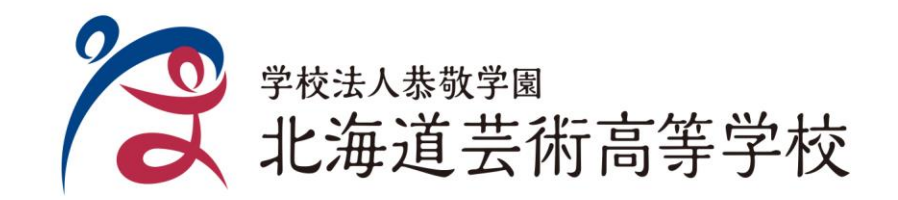

LIVE授業への参加方法①(ミーティングID)

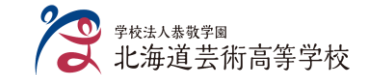

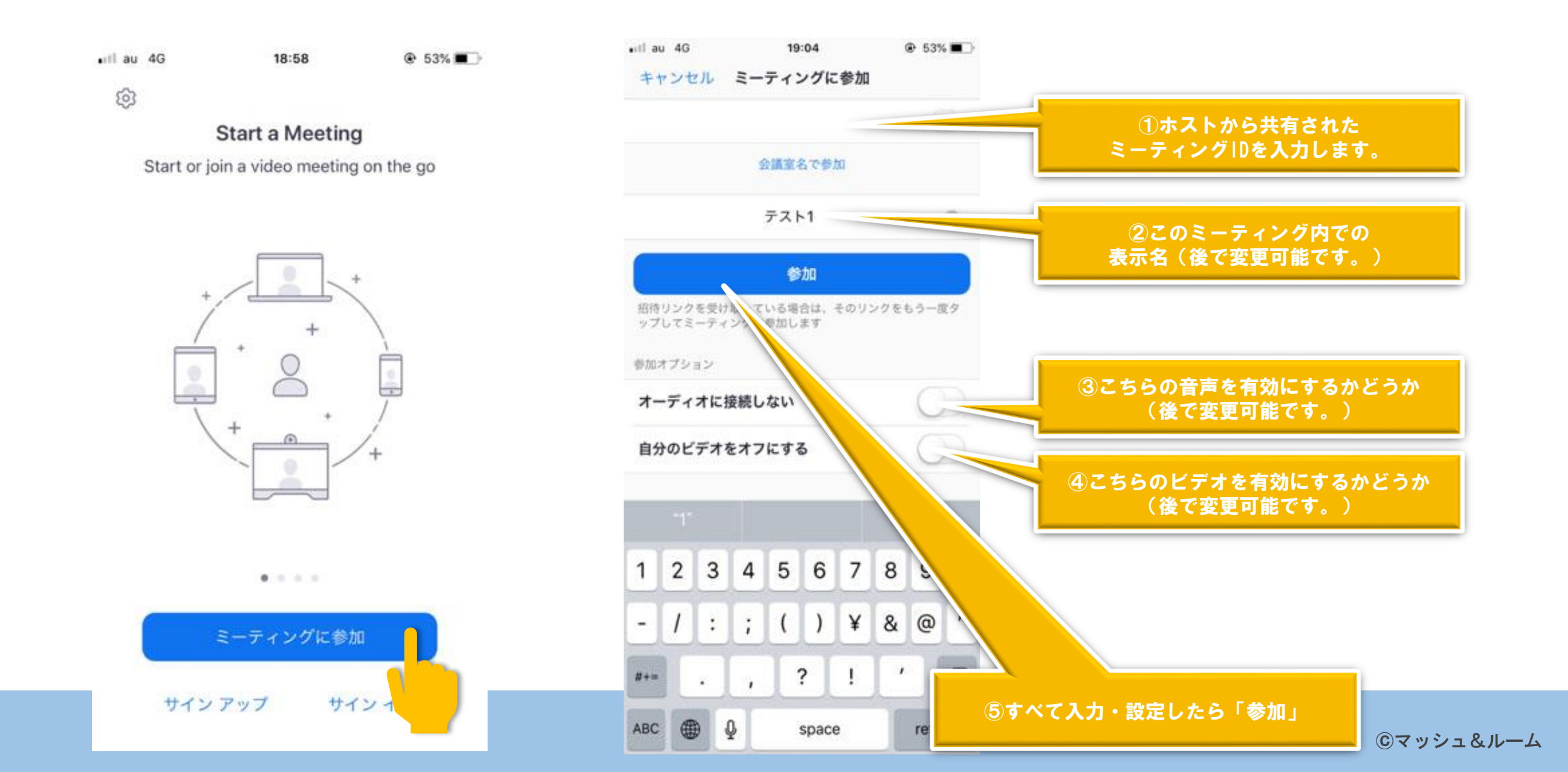

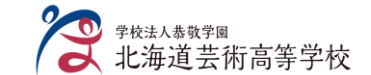

#### 授業に参加するためには事前登録が必要です。 登録したメールアドレスに参加用のメールが届きます。

| テスト配信 <ul> <li>必須             <ul> <li>企須                 </li> <li>会議の開催者は、出席依頼メッセージに返信する必要はありません。</li> </ul> </li> <li>2020年5月4日月曜日 13:00-13:30                 </li> </ul> | メールの例)                                                                                                    |
|----------------------------------------------------------------------------------------------------|----------------------------------------------------------------------------------------------------|
| 13     デス/配信;       14       があなたを予約されたZoomミーティングに招待しています。       Zoomミーティングに参加する                                                                                              | 日時:2020年4月30日 9:30<br>PC・Mac・iphone・Androidからご参加ください。<br>パスワード:XXXXXXXX<br>Zoomミーティングに参加する<br>アドレス:XXXXXXXXXXXXXXXXXXXXXXXXXX |
| ミーティングID:<br>パスワード:                                                                                                    | 注・このリンクは他人とは共有できません。あなた専用です。                                                                                                  |

メイン画面

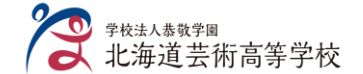

©マッシュ&ルーム

## 画面を左右にフリックすると切り替わる

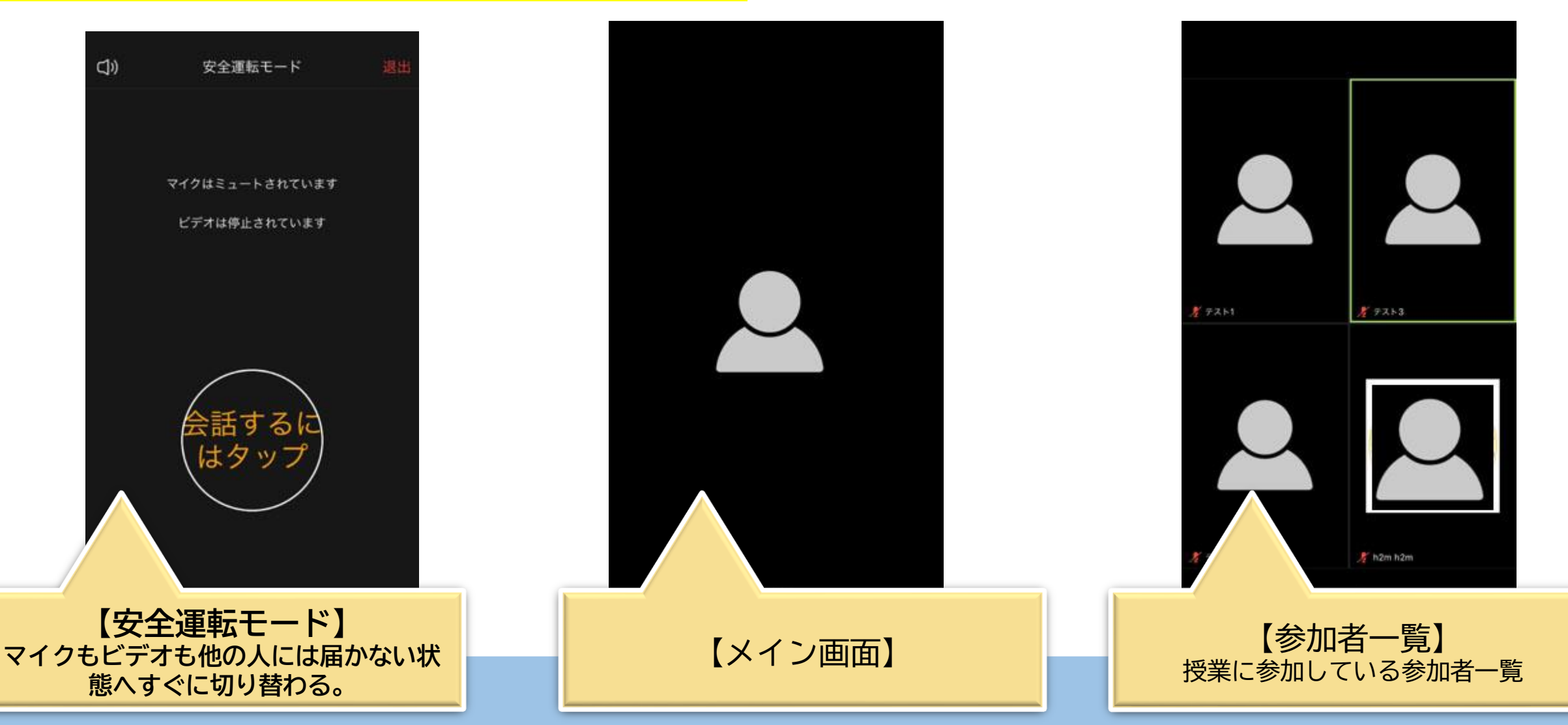

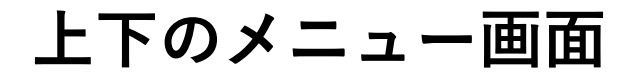

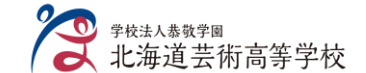

# 画面をタップすると上下にメニューが表示されます。

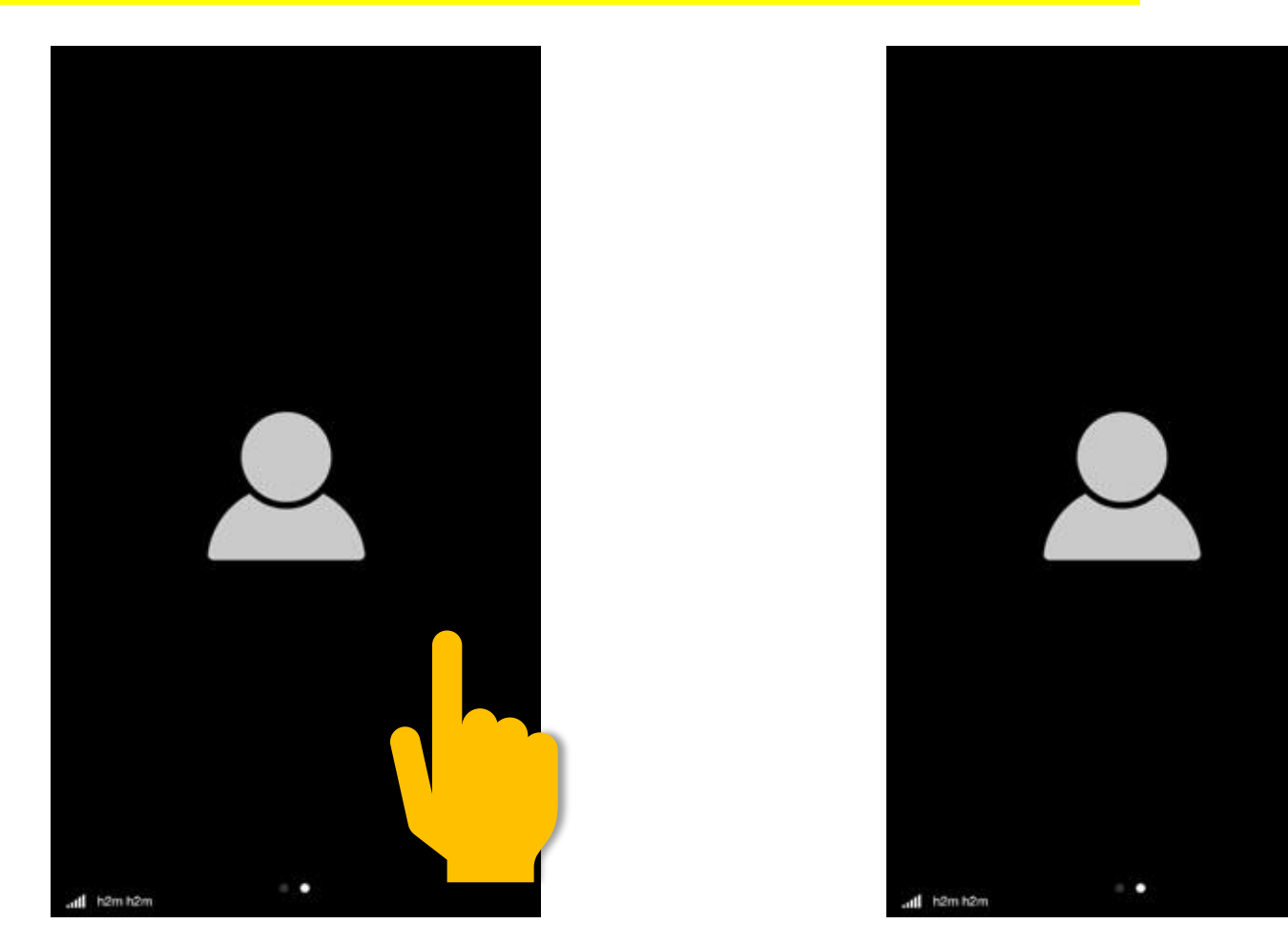

マイク・ビデオについて

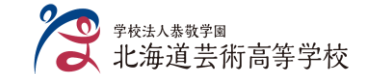

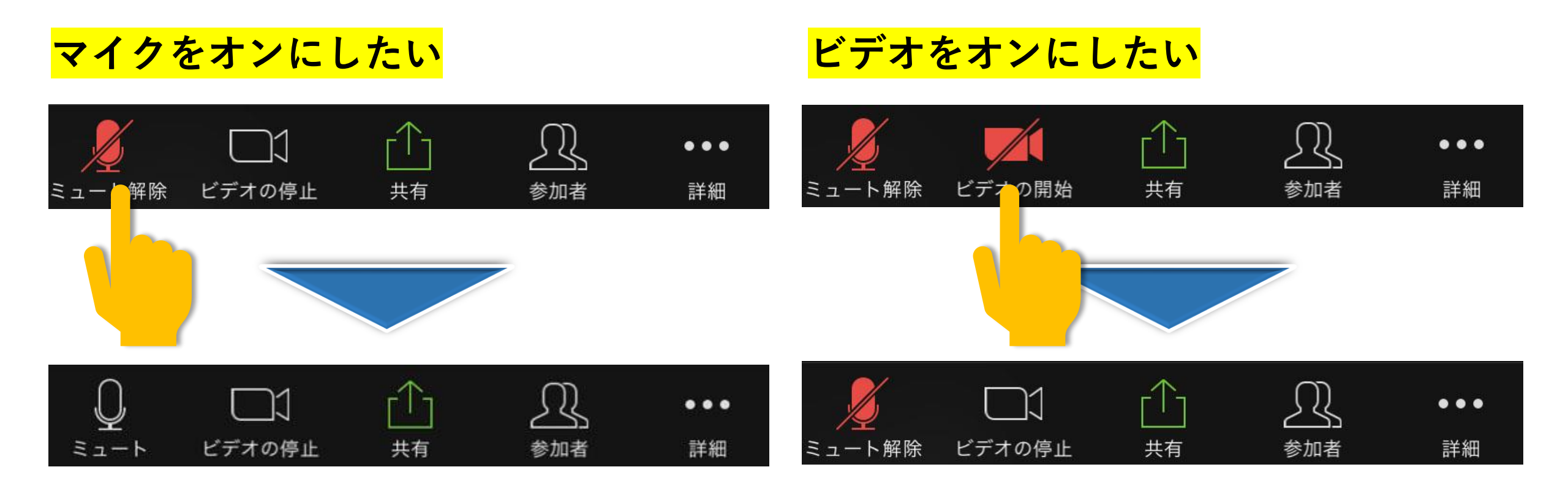

マイク・ビデオについて

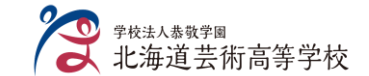

#### ビデオをオフにした時に画像を表示したい

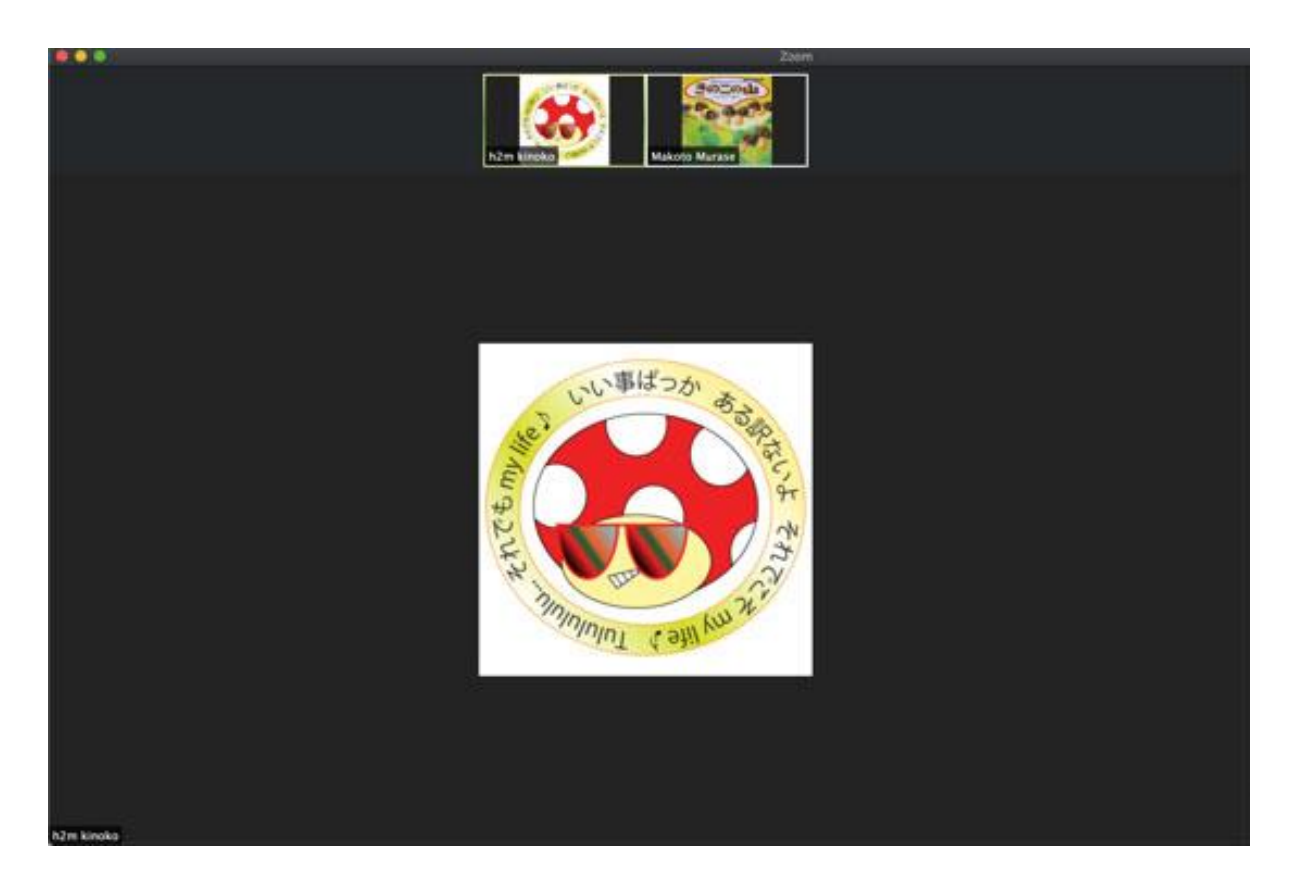

- 1. Zoomのアカウントにサインインをせず ミーティングに参加した場合
- => 自身の名前が表示されます。

2. Zoomのアカウントにサインしてミーティング に参加した場合

=>プロフィールにて画像が設定されていない場合
 =>名前の頭文字が表示されます。
 =>プロフィールにて画像が設定されている場合
 =>設定した画像が表示されます。

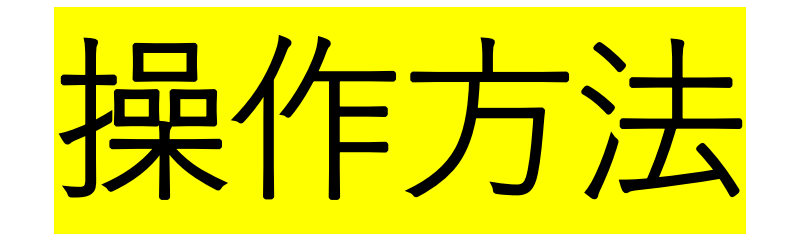

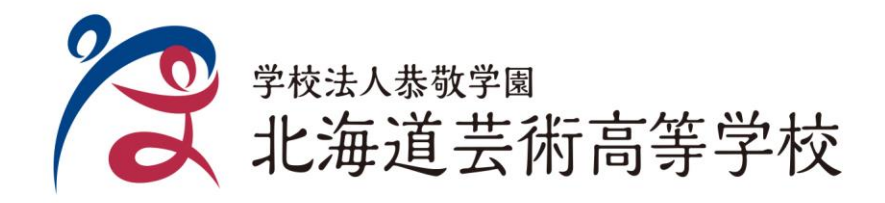

操作方法①

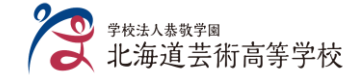

## <mark>画面を共有したい</mark>

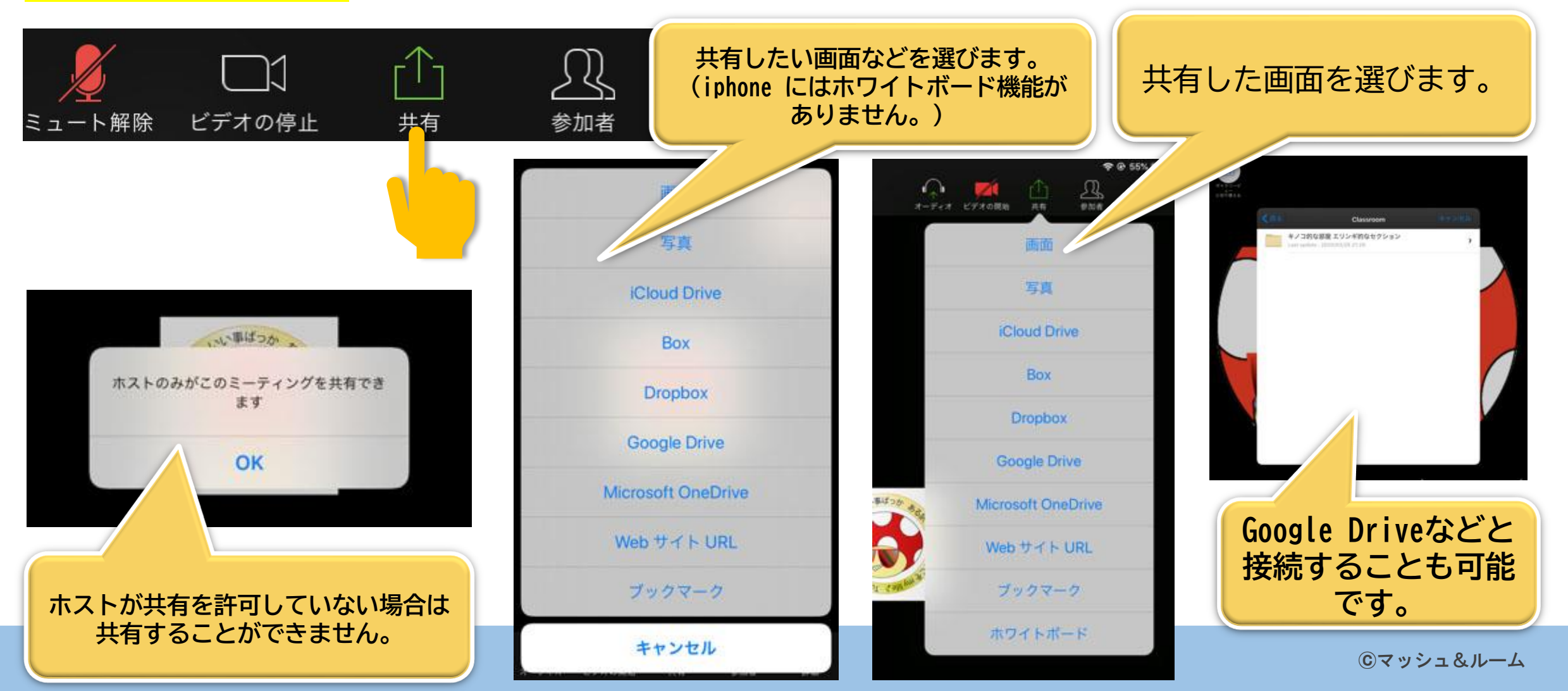

操作方法2

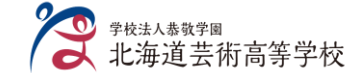

## <mark>名前を変更したい</mark>

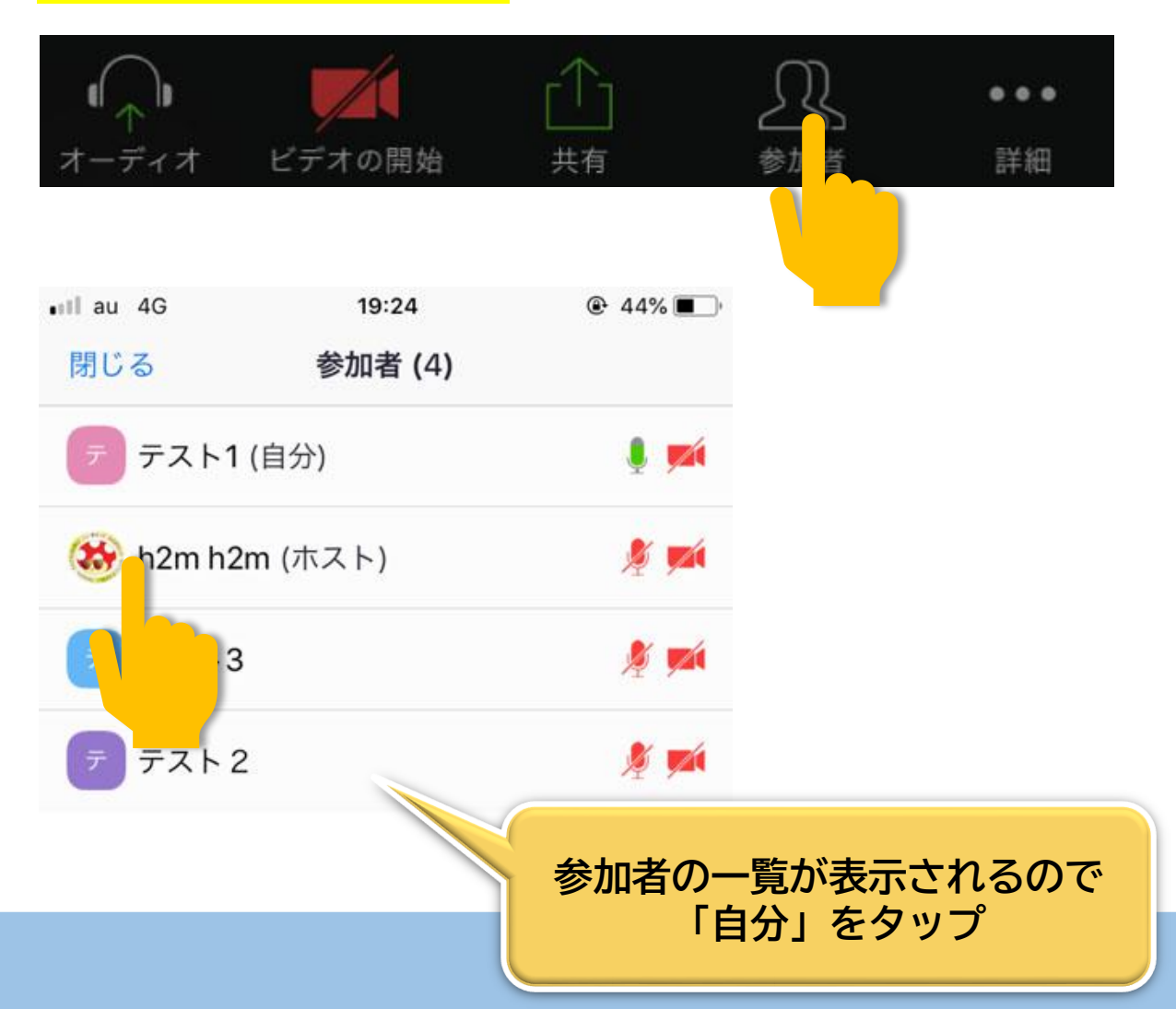

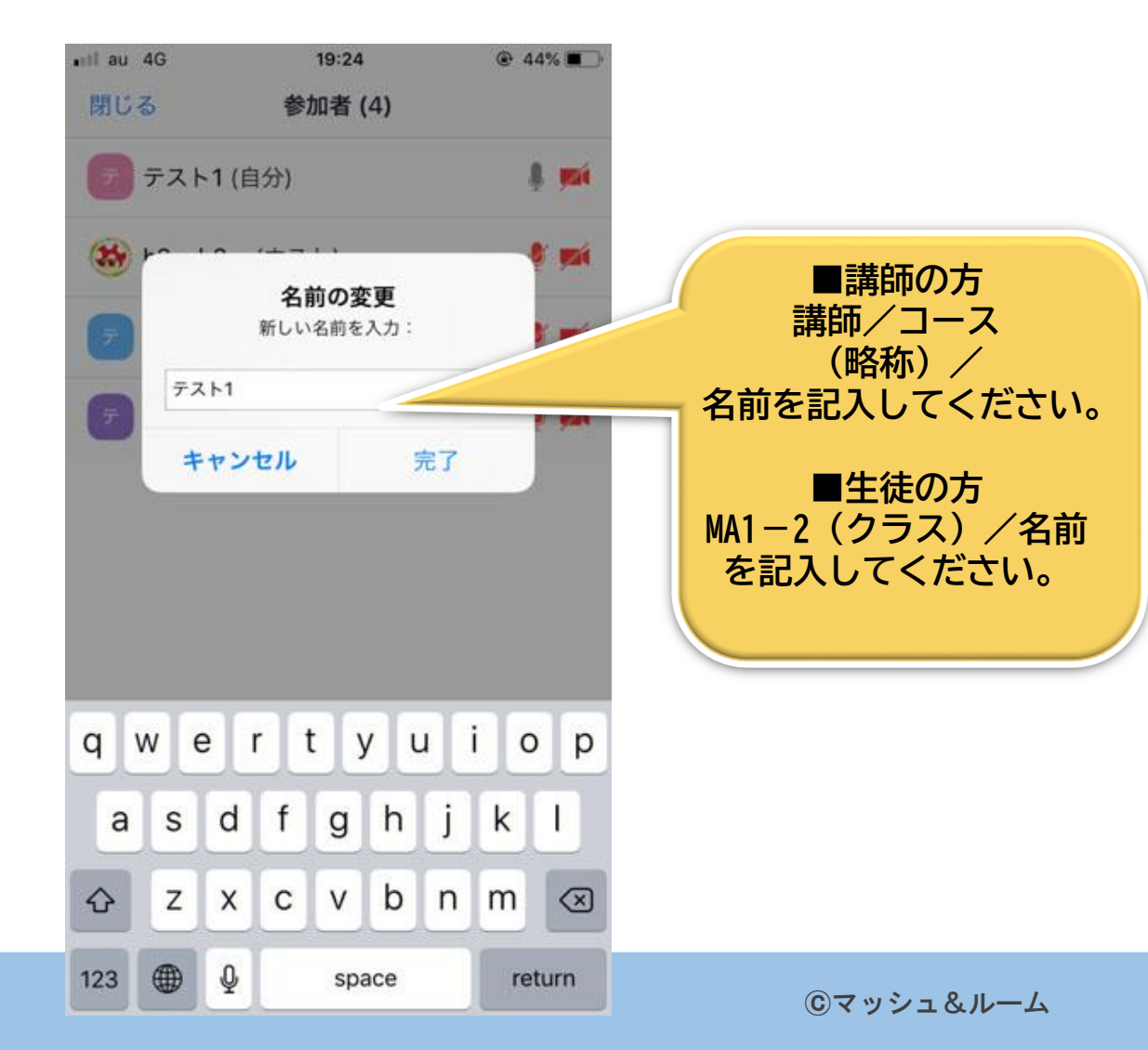

操作方法③

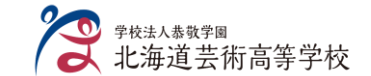

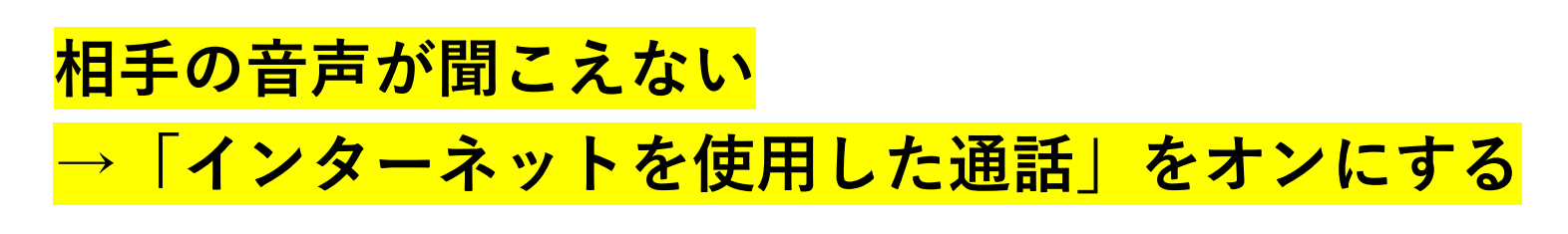

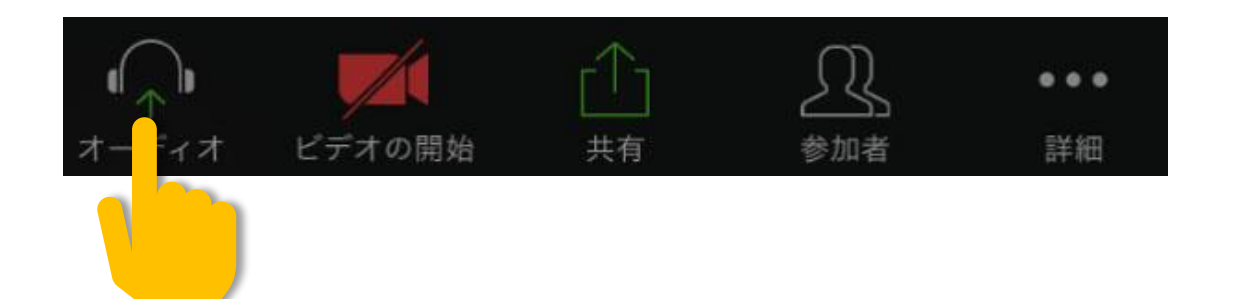

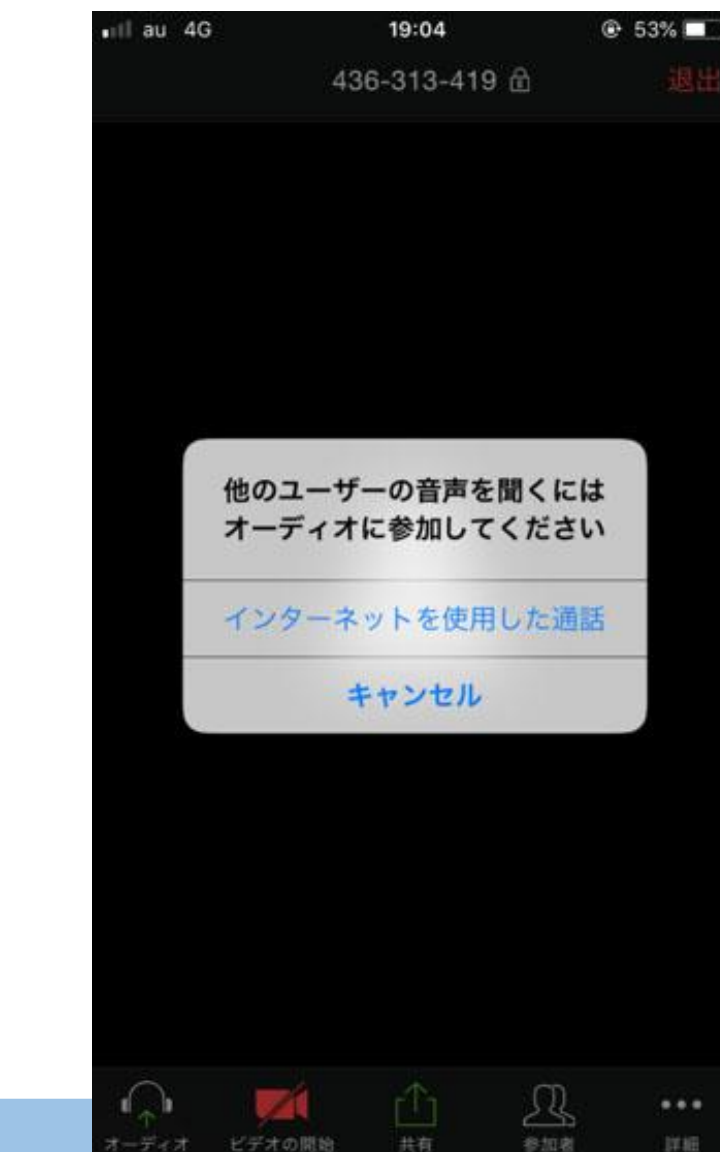

操作方法④-1

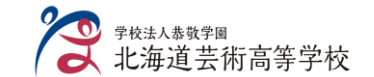

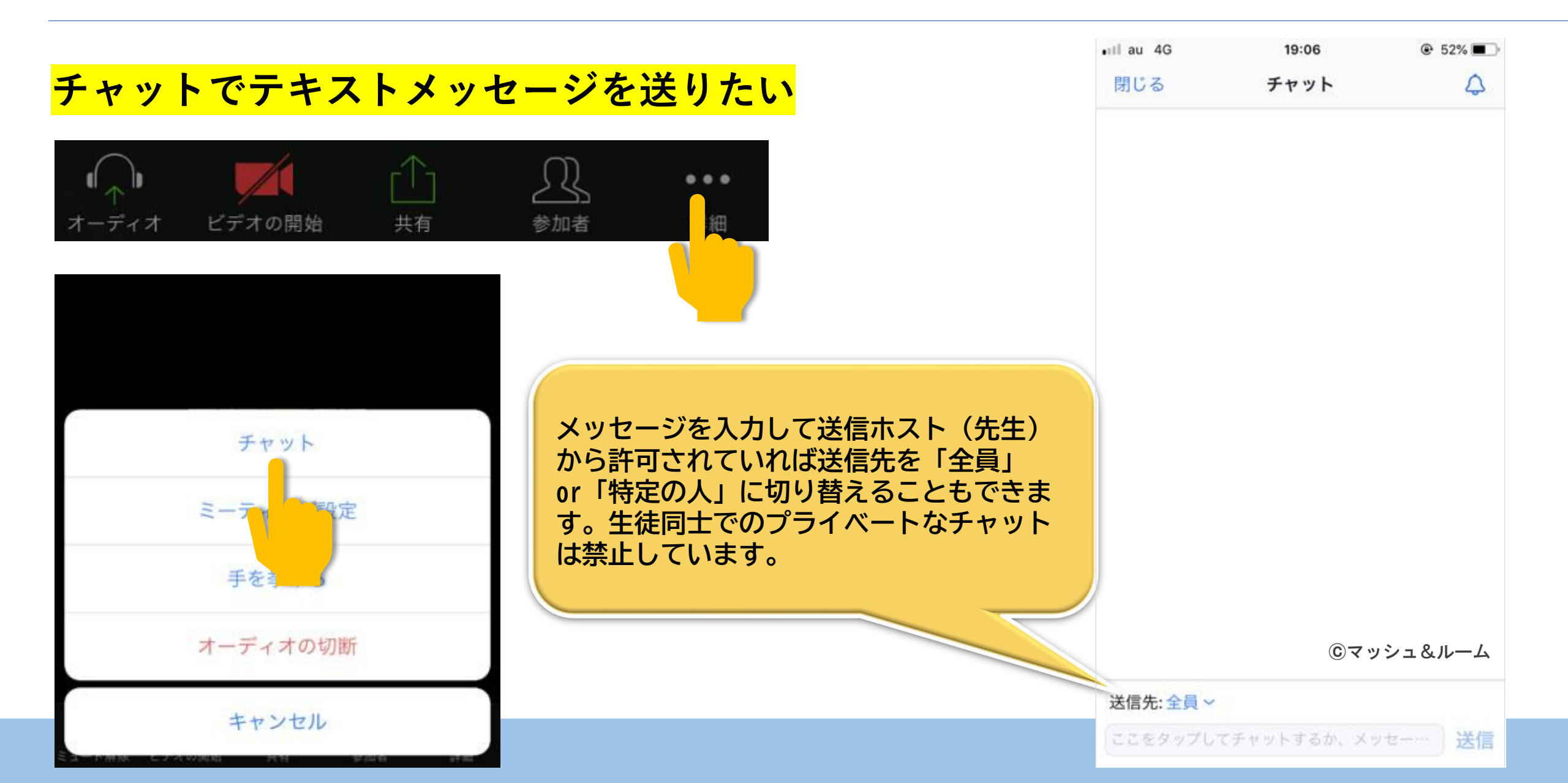

操作方法④-2

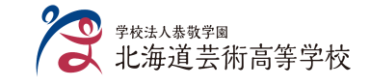

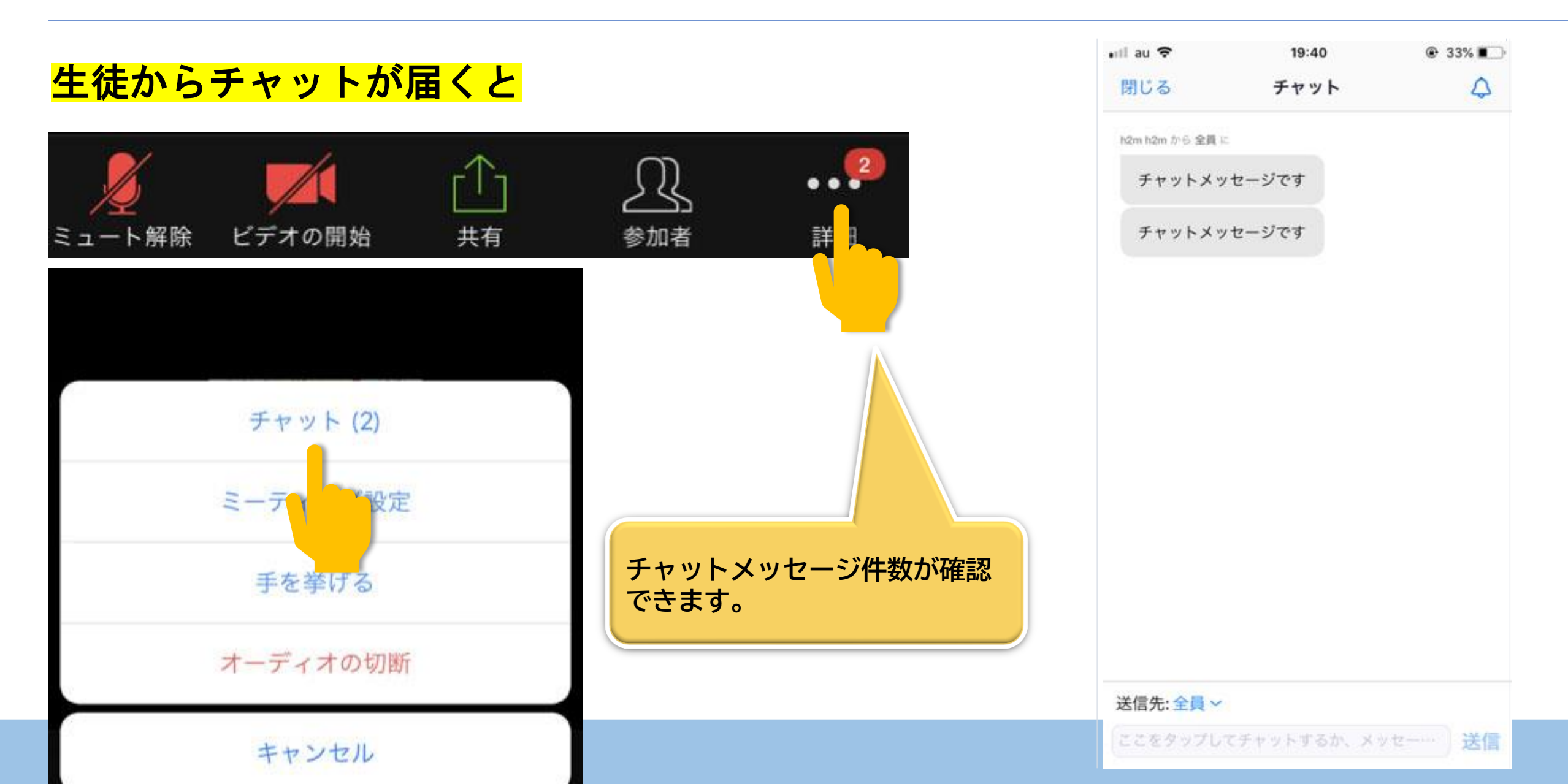

操作方法5

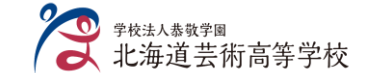

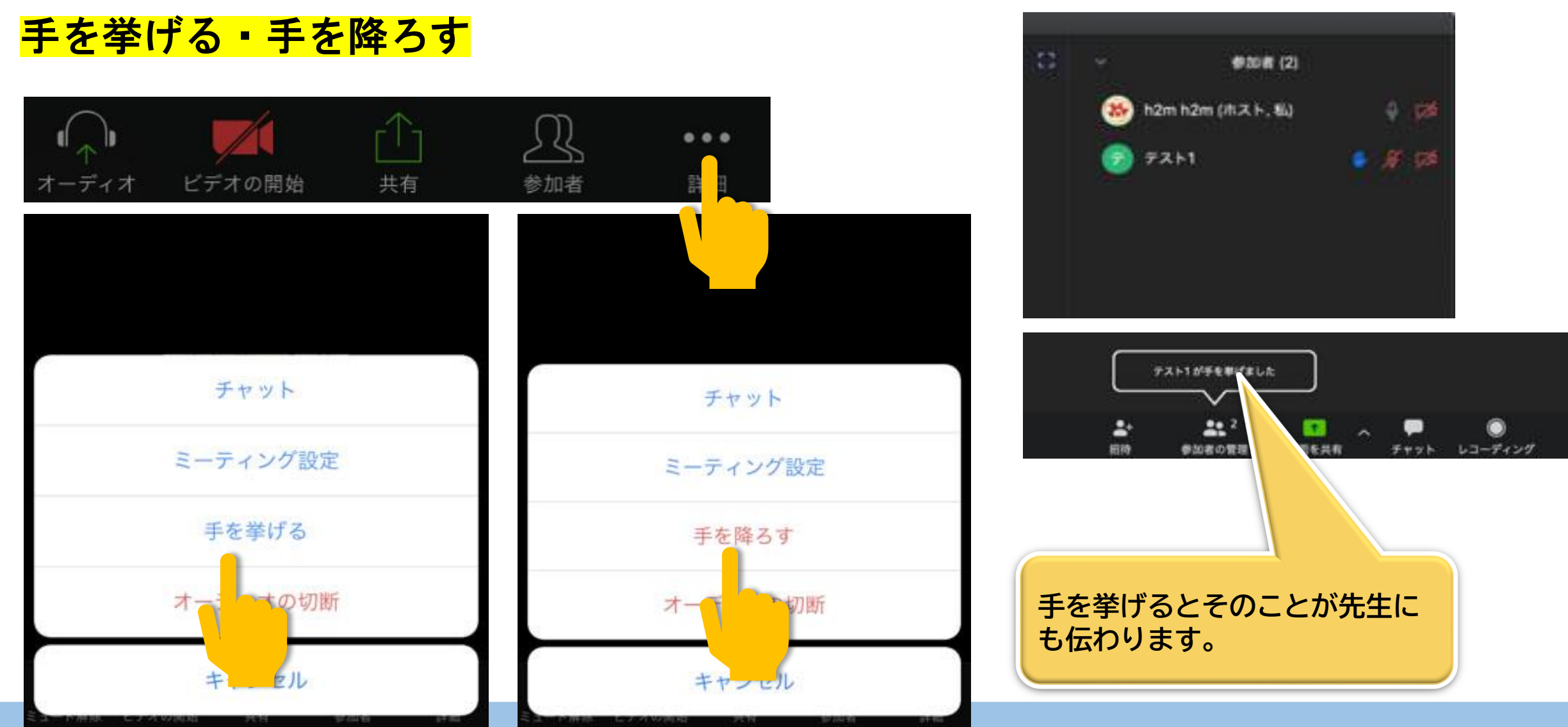

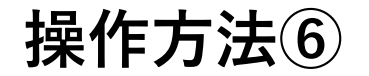

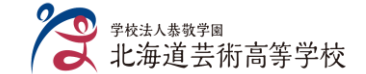

#### <mark>マイクもビデオもオフにしたい⇒安全モードに</mark>

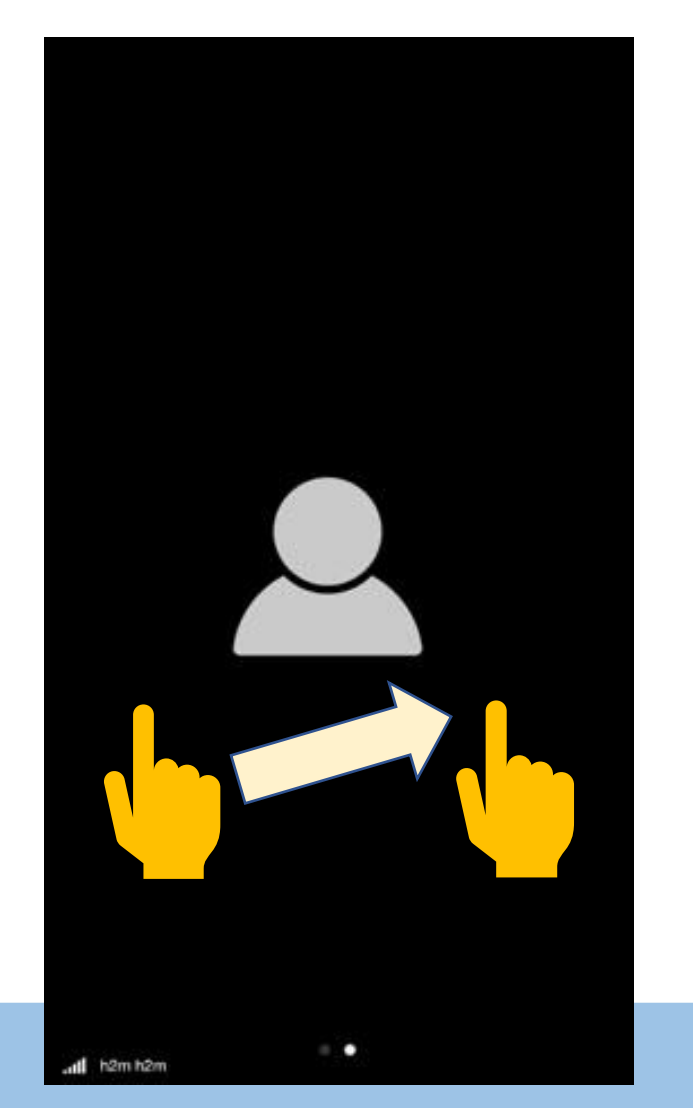

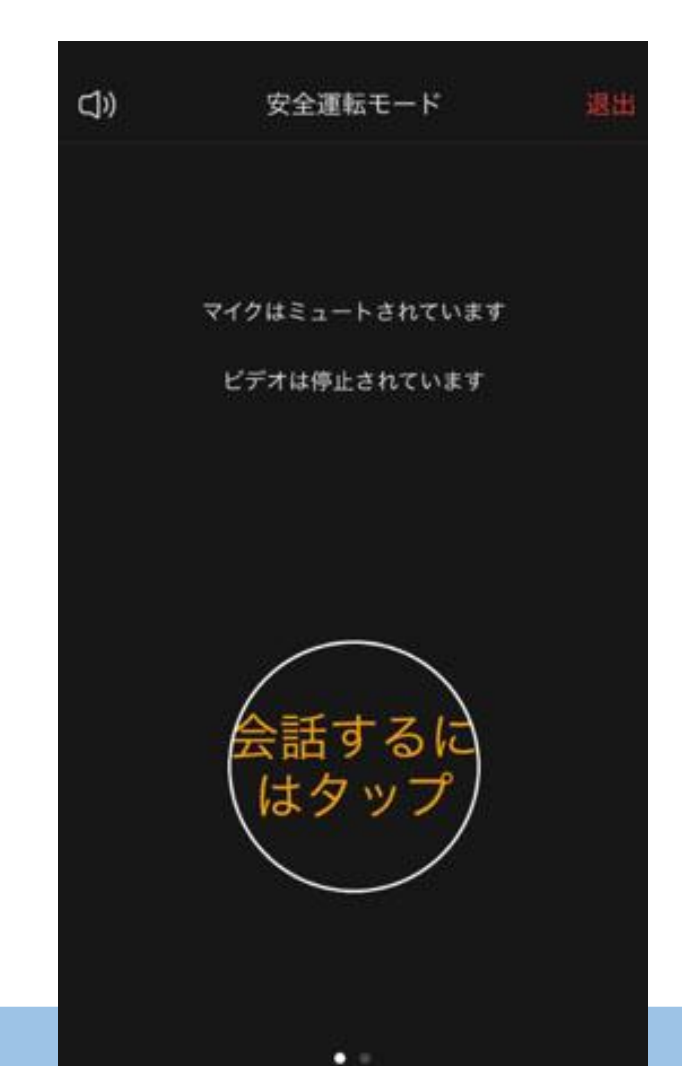

©マッシュ&ルーム

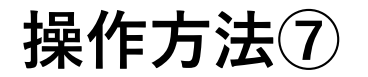

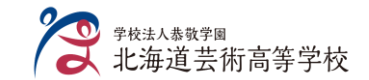

#### <mark>参加者を見たい</mark>

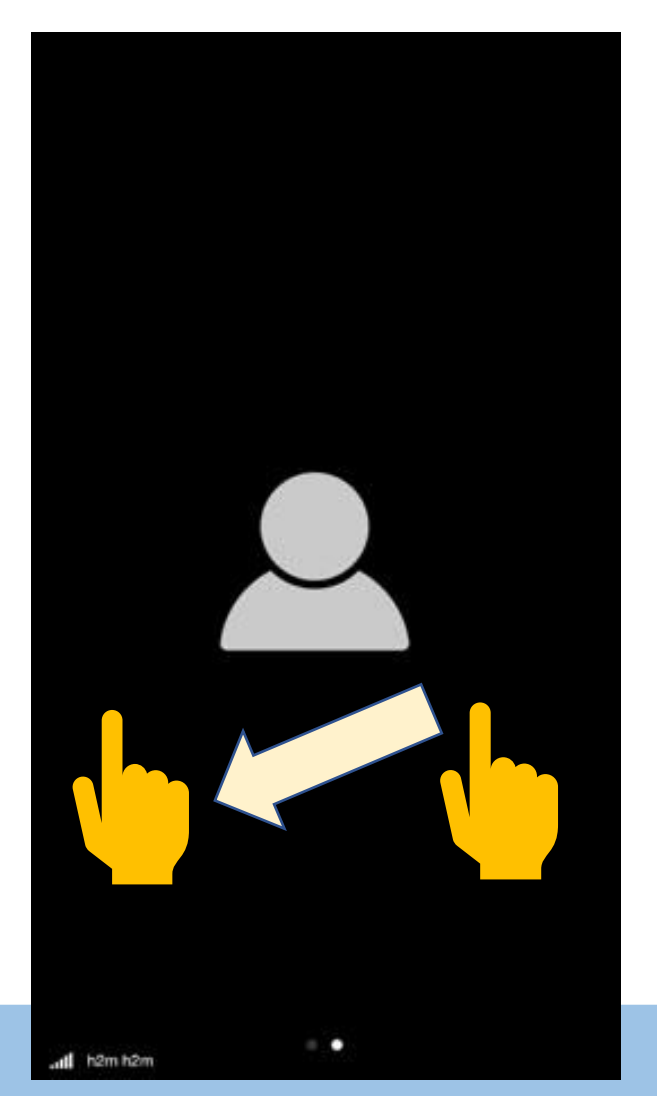

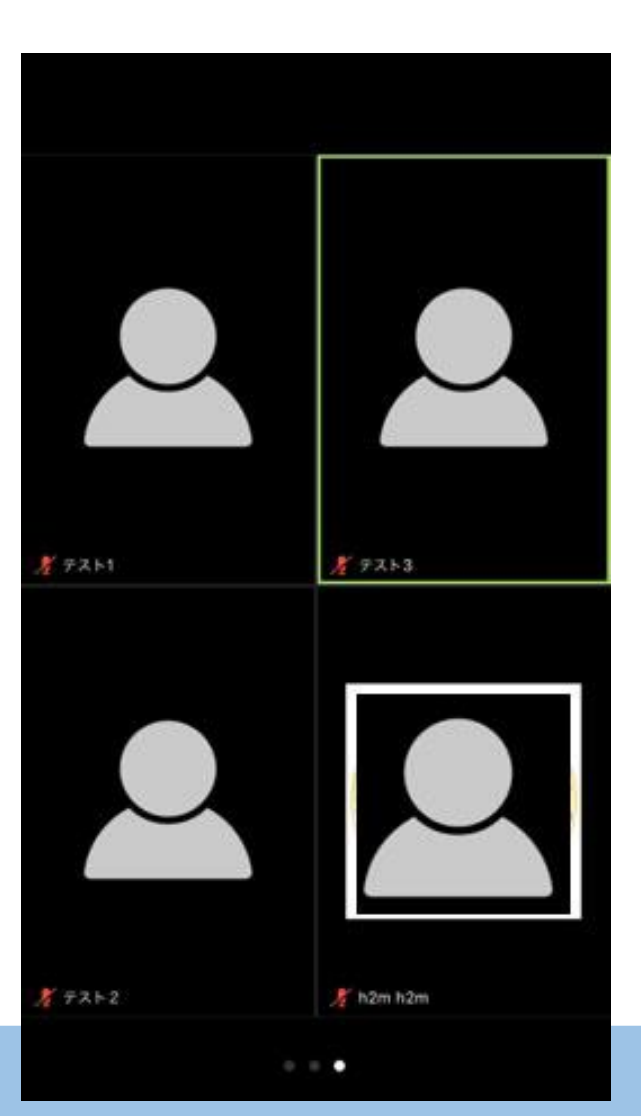